## How to log in to your Western CPE account

1. Go to https://www.westerncpe.com/

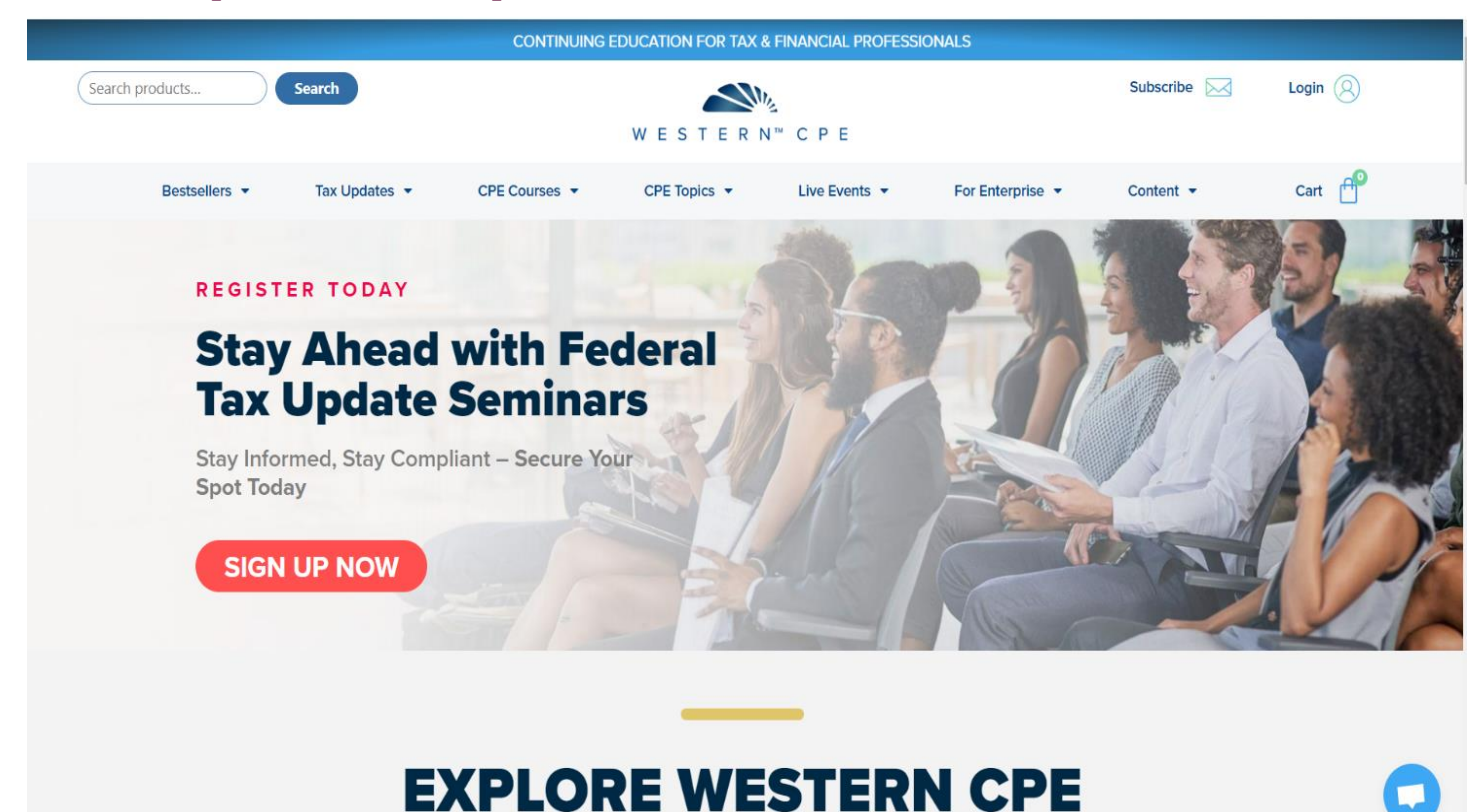

2. Click on "Login" in the top right corner.

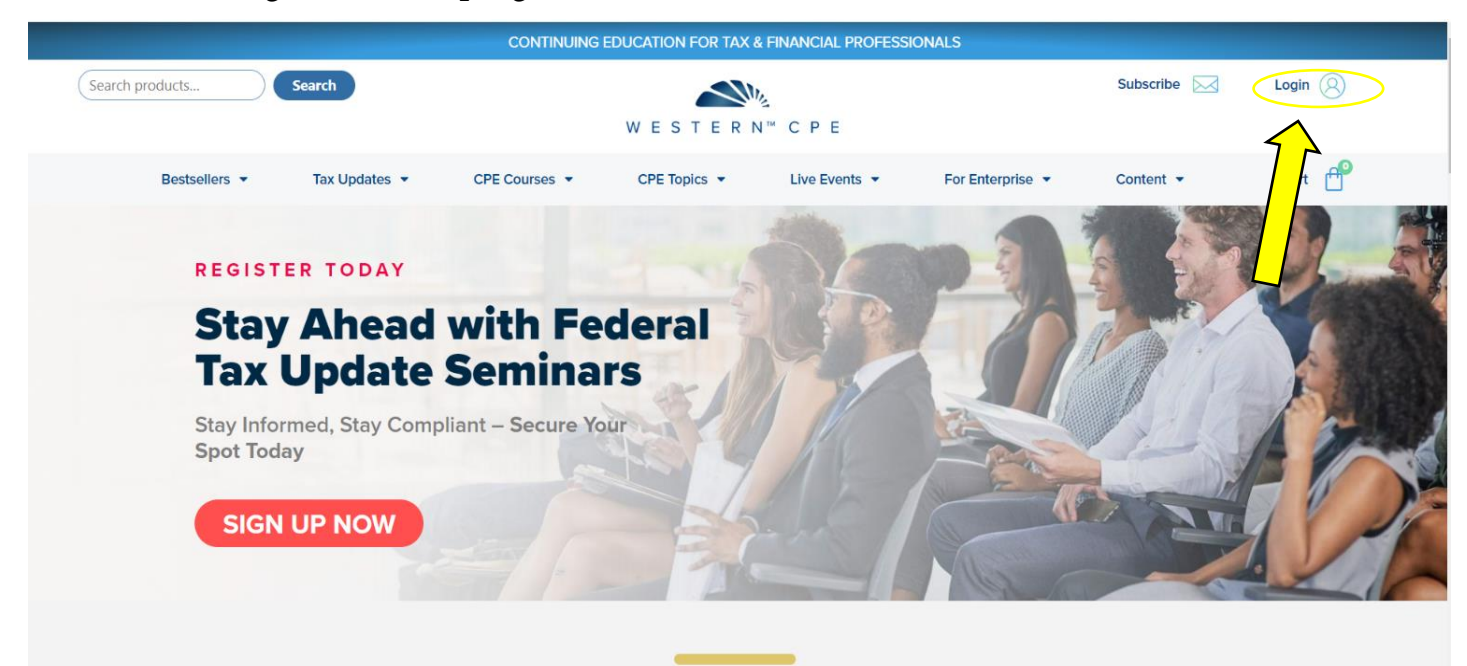

## **EXPLORE WESTERN CPE**

| CONTINUING EDUCATION FOR TAX & HINANCIAL PROFESSIONALS              |                           |  |  |  |  |  |  |  |
|---------------------------------------------------------------------|---------------------------|--|--|--|--|--|--|--|
| Search products Search WESTERN <sup>™</sup> CPE                     | Subscribe 🖂 Login 🛞       |  |  |  |  |  |  |  |
| Bestsellers  Tax Updates  CPE Courses  CPE Topics  Live Events  For | Enterprise  Content  Cart |  |  |  |  |  |  |  |
| Login                                                               |                           |  |  |  |  |  |  |  |
| Username or email address *<br>Password *<br>Remember me<br>Log in  |                           |  |  |  |  |  |  |  |
| Lost your password?                                                 | 0                         |  |  |  |  |  |  |  |

3. Enter your username/email and your password, then click "Log in".

4. If you cannot remember your password, click on "Lost your password?" to reset it.

| CONTINUING EDUCATION FOR TAX & FINANCIAL PROFESSIONAL                            |                                  |
|----------------------------------------------------------------------------------|----------------------------------|
| Search products Search WESTERN <sup>™</sup> CPE                                  | Subscribe 🖂 Login 🛞              |
| Bestsellers ▼ Tax Updates ▼ CPE Courses ▼ CPE Topics ▼ Live Events ▼ Fo          | or Enterprise 👻 Content 👻 Cart 😷 |
| Login                                                                            |                                  |
| Username or email address *  Password *  Remember me  Log in Lost your password? |                                  |
| <b>D</b> = =!=4 = =                                                              |                                  |

| 5. Once you are logged in, it will say "Account" in the top right corner. |  |
|---------------------------------------------------------------------------|--|
| CONTINUING EDUCATION FOR TAX & FINANCIAL PROFESSIONALS                    |  |

| CONTINUING EDUCATION FOR TAX & FINANCIAL PROFESSIONALS |               |                 |              |               |                  |           |                        |  |
|--------------------------------------------------------|---------------|-----------------|--------------|---------------|------------------|-----------|------------------------|--|
| Search products                                        | Search        |                 |              |               | Subscribe        | Account   |                        |  |
|                                                        |               |                 | WESTERI      | N™ CPE        |                  |           | $\widehat{\mathbf{h}}$ |  |
| Bestsellers 🔻                                          | Tax Updates 🔻 | CPE Courses 🔻   | CPE Topics 🔻 | Live Events 🔻 | For Enterprise 🔻 | Content 🔻 | Cart 😷                 |  |
|                                                        |               |                 |              |               |                  |           |                        |  |
| Dashboard                                              | Hello,        | <b>Your Nam</b> | ne!          |               |                  |           |                        |  |
| <b>Q</b> My Certificates                               |               |                 |              |               |                  |           |                        |  |
| 🐂 Orders                                               |               |                 |              |               |                  |           |                        |  |
| Addresses                                              |               |                 |              |               |                  |           |                        |  |
| Payment methods                                        |               |                 |              |               |                  |           |                        |  |
| Account details                                        |               |                 |              |               |                  |           |                        |  |
| € Log out                                              |               |                 |              |               |                  |           |                        |  |
| Security                                               |               |                 |              |               |                  |           |                        |  |
|                                                        |               |                 |              |               |                  |           |                        |  |